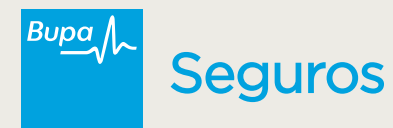

## Información reembolsos rechazados en plataforma Trassa.cl

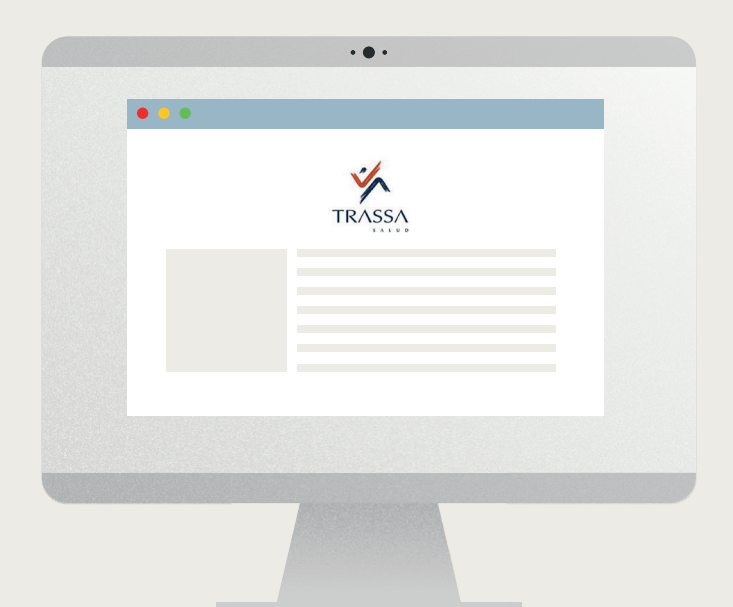

Hemos habilitado la vista y descarga de la documentación asociada a los reembolsos rechazados. Esto te permitirá acceder a los documentos y rectificar la solicitud.

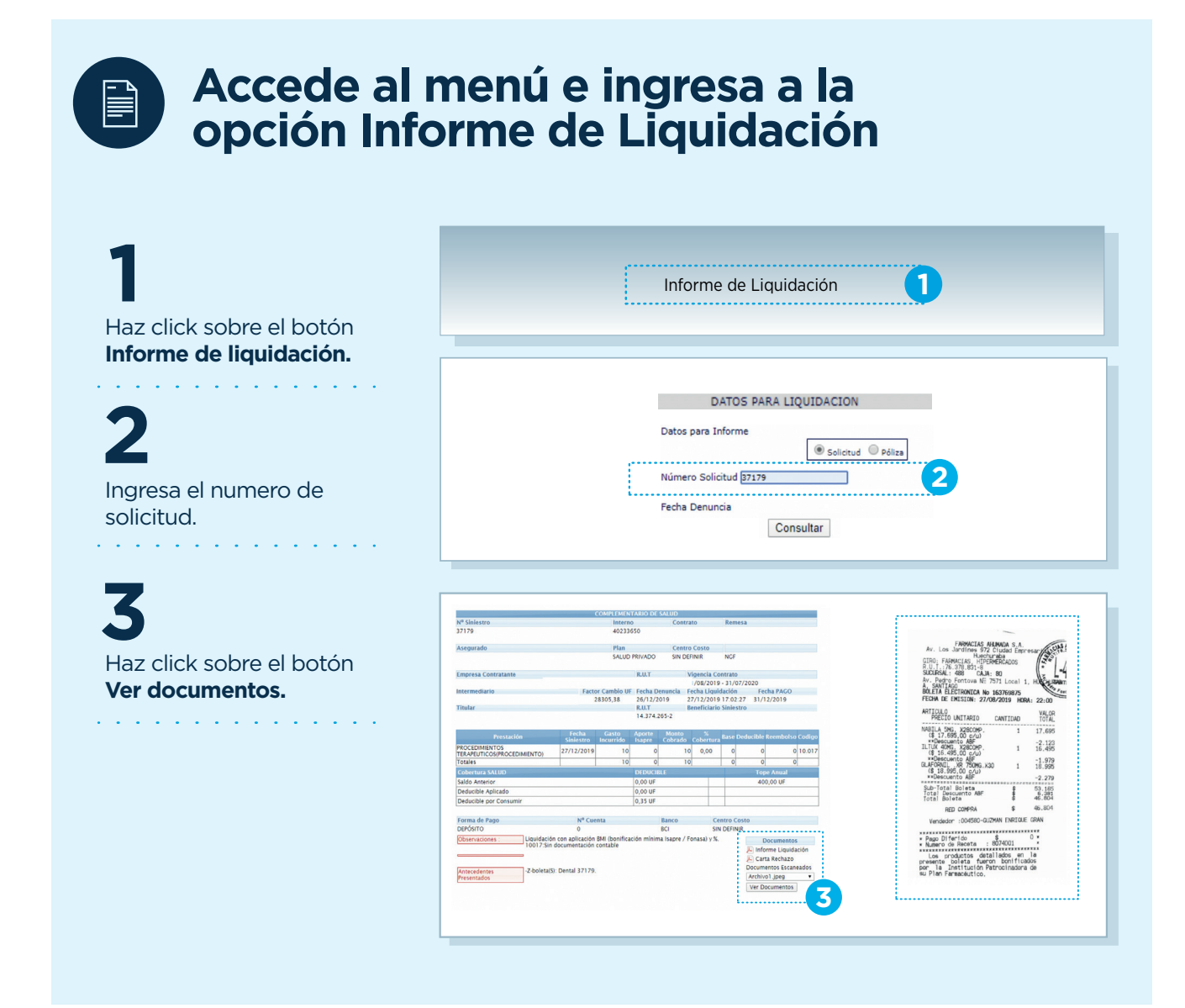

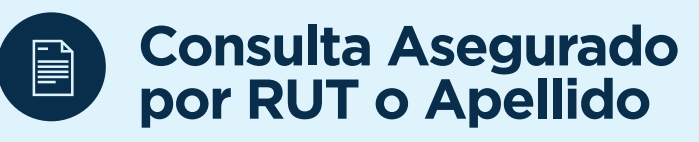

## Ingresar el RUT del titular.

|                       |              |       | ASEGURADO POR RUT O APELLIDO |                  |  |
|-----------------------|--------------|-------|------------------------------|------------------|--|
| Busqueda por<br>R.U.T | 14374265 - 2 | OMBRE | Aceptar                      | APELLIDO PATERNO |  |

## 2

Selecciona el PDF.

|       |   | TOTAL SOLICITUD                                                           |        | 9.240      | 0 | 0 | 0 | 0 |   |  |
|-------|---|---------------------------------------------------------------------------|--------|------------|---|---|---|---|---|--|
| 37179 | 1 | (Facha Denuncia 26/12/2019)(Fecha Liquidación 27/12/2019) - PÓLIZA: 20375 |        |            |   |   |   |   |   |  |
|       |   | 14374265-2 (0) ALEJANDRA VALESKA ECHEVERRY AGUILERA ( PAGAD               | O A AS | EGURADOS ) |   |   |   |   |   |  |
|       | 1 | PROCEDIMIENTO                                                             | 1      | 10 80,0    | 0 | 0 | 0 | 0 | 0 |  |
|       |   | Prestador :Dental R.U.T :99999999-9                                       |        |            |   |   |   |   |   |  |
|       |   | TOTAL SOLICITUD                                                           |        | 10         | 0 | 0 | 0 | 0 |   |  |

**3** Visualiza el documento.

| FARMACIAS AN<br>Av. Los Jardines 972<br>Huenur<br>R.U. 17, 578, 501-6<br>SUCIESAL, 488 CAJAL<br>Av. Pedro Fontova NE 75<br>A, SANTIAGO<br>BÓLETA ELETORNICA NO<br>FECHA DE EMISION: 27/08<br>ARTICULO<br>PRECIO UNITARIO | MADA S.A.<br>Hudad Empr<br>aba<br>ERCADOS<br>80<br>71 Local 1<br>63769875<br>/2019 HOR<br>CANTIDAD | Here and the second second sec |  |
|----------------------------------------------------------------------------------------------------|----------------------------------------------------------------------------------------------------|----------------------------------------------------------------------------------------------------|--|
| MARTI & ENC VOCCOND                                                                                                    |                                                                                                    |                                                                                                    |  |
| (\$ 17.695.00 c/u)                                                                                                    | 1                                                                                                  | 17.695                                                                                                    |  |
| **Descuento ABF                                                                                                    |                                                                                                    | -2.123                                                                                                    |  |
| (\$ 16,495,00 c/u)                                                                                                    | 1                                                                                                  | 16.495                                                                                                    |  |
| **Descuento ABF                                                                                                    |                                                                                                    | -1.979                                                                                                    |  |
| GLAFORNIL .XR 750MG.X30                                                                                                    | 1                                                                                                  | 18,995                                                                                                    |  |
| (\$ 18.995,00 C/U)                                                                                                    |                                                                                                    | -2 270                                                                                                    |  |
| REFTERENTERENTERENTER                                                                                                    |                                                                                                    | -2.2/9                                                                                                    |  |
| Sub-Total Boleta                                                                                                    | \$                                                                                                 | 53.185                                                                                                    |  |
| Total Boleta                                                                                                    | \$                                                                                                 | 46.804                                                                                                    |  |
| RED COMPRA                                                                                                    | \$                                                                                                 | 46.804                                                                                                    |  |
| Vendedor :004580-GUZM                                                                                                    | AN ENRIQUE                                                                                         | GRAN                                                                                                    |  |
| 1004000 0021                                                                                                    |                                                                                                    |                                                                                                    |  |
| * Pago Diferido<br>* Numero de Receta : 8<br>Los productos detal<br>presente boleta fueron<br>por la Institución pat                                                                                                    | \$<br>074001<br>lados en<br>bonifica<br>rocinadora                                                 | xxxx<br>O x<br>x<br>xxxx<br>la<br>dos<br>de                                                                                                    |  |

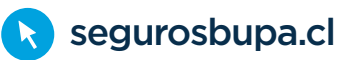

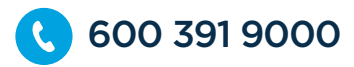